### XEROX.

# Quick <sup>Use</sup> Guide

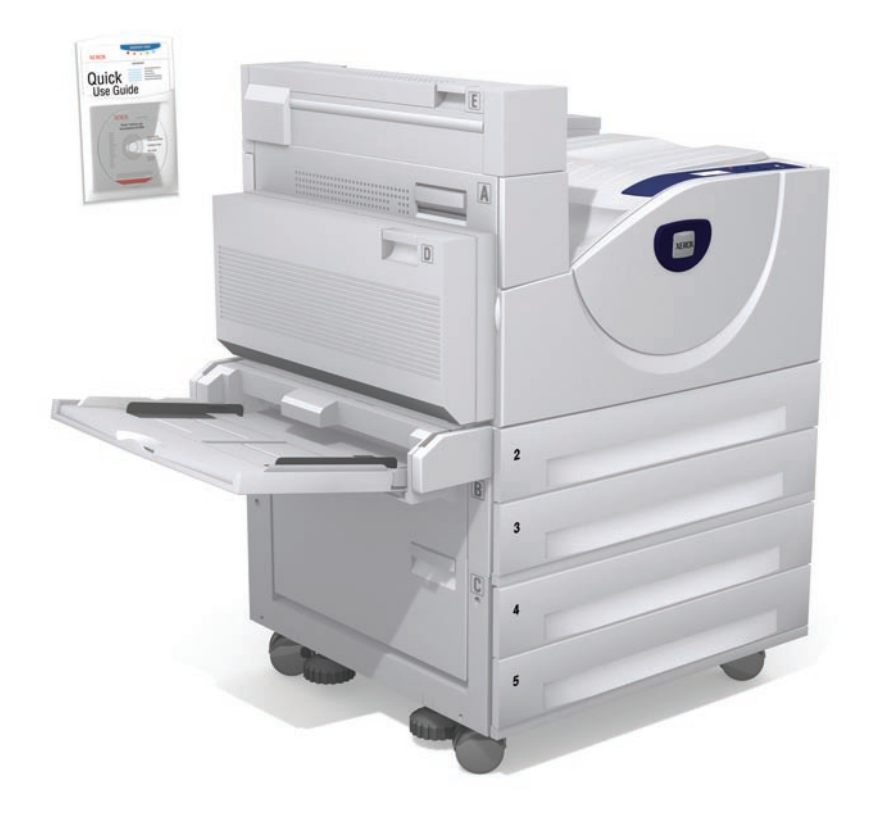

Asia Rev A Copyright O 2008 Xerox Corporation. All rights reserved.

laser printer

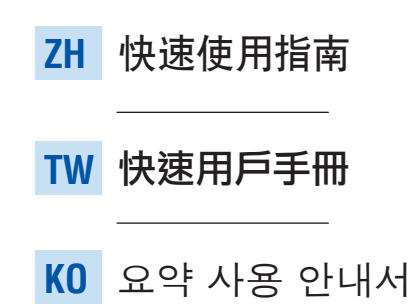

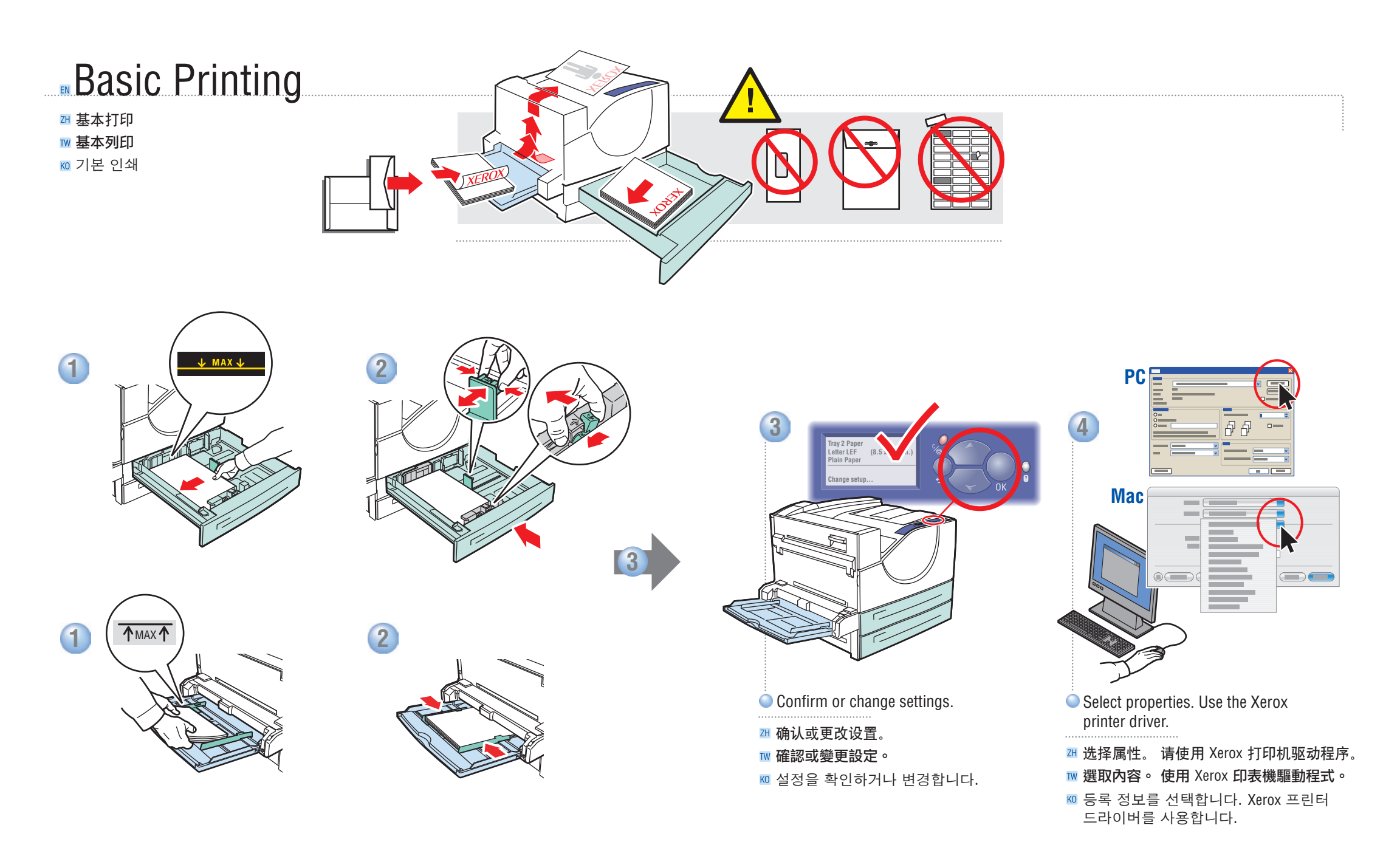

### **Supported Papers**

꽤 支持的纸张

- ™ 支援的紙張
- 🔟 지원되는 용지

|                                                                                                    | 6<br>(<br>(<br>(<br>(         | 149 (1, 3, 4, 3, 6)<br>50 - 215 g/m <sup>2</sup><br>16 lb. Bond - 57 lb. Bo<br>80 lb. Cover)<br>17ay 2<br>50 - 105 g/m <sup>2</sup><br>16 lb. Bond - 28 lb. Bo | ind/                                                              |                                                                                                    |
|----------------------------------------------------------------------------------------------------|-------------------------------|----------------------------------------------------------------------------------------------------|-------------------------------------------------------------------|----------------------------------------------------------------------------------------------------|
| Tray 1 (MPT)                                                                                                    |                               |                                                                                                    |                                                                   |                                                                                                    |
| Small Postcard 3.5 x 5.5 in.       Large Postcard4.0 x 6.0 in.       Statement5.5 x 8.5 in.       Executive7.25 x 10.5 in.       Letter                                  | N                             |                                                                                                    |                                                                   |                                                                                                    |
| Custom                                                                                                    |                               | Ψ.                                                                                                    | <sup>II</sup> Tray 2, 3                                           | , 4, 5                                                                                                    |
| A0.   105 x 148 mm     A5.   148 x 210 mm     A4.   210 x 297 mm     A3.   297 x 420 mm     B6 JIS.   128 x 182 mm     B5 JIS.   182 x 257 mm     B4. JIS   257 x 364 mm | Tray 6<br>Executive<br>Letter | 7.25 x 10.5 in.<br>8.5 x 11.0 in.                                                                                                    | Statement<br>Executive.<br>Letter<br>US Folio<br>Legal<br>Tabloid | 5.5 x 8.5 in.<br>7.25 x 10.5 in.<br>8.5 x 11.0 in.<br>8.5 x 13.0 in.<br>8.5 x 14.0 in.<br>11.0 x 17.0 in. |
|                                                                                                    | A4                            |                                                                                                    | Custom                                                            | (SE) x (LE)                                                                                               |
| Monarch     3.87 x 7.5 in.       # 10     4.12 x 9.5 in.       DL     110 x 220 mm       C5     162 x 229 mm       C4     229 x 324 mm                                   | B5 JIS                        |                                                                                                    | A5<br>A4<br>A3<br>B5 JIS<br>B4 JIS                                |                                                                                                    |
| Letter8.5 x 11.0 in.<br>A4210 x 297 mm                                                                                                    |                               |                                                                                                    | Letter<br>A4                                                      | 8.5 x 11.0 in.<br>210 x 297 mm                                                                            |

Trav 1 3 / 5 6

| Unner, Lower Trav                |
|----------------------------------|
| oppol, zonor naj                 |
| <b>Executive</b> 7.25 x 10.5 in. |
| Letter8.5 x 11.0 in.             |
| <b>US Folio</b>                  |
| Legal 8.5 x 14.0 in.             |
| <b>Tabloid</b> 11.0 x 17.0 in.   |
| Custom(SE) x (LE)                |
| <b>A4</b> 210 x 297 mm           |
| <b>A3</b>                        |
| <b>B5 JIS</b> 182 x 257 mm       |
| <b>B4 JIS</b> 257 x 364 mm       |

## Print the Paper Tips page for more information.

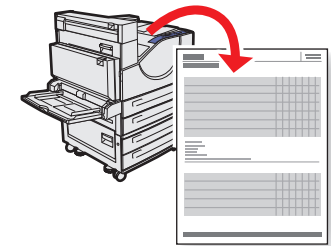

### See the Printing Basics chapter

in the User Guide.

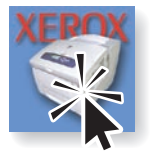

- ™ 打印纸张提示页(Paper Tips)获得更多信息
  - 参见 User Guide 中的 Printing Basics 章 节。
- 列印紙張訣竅(Paper Tips)以取得更多資 訊。
  - 請參閱 User Guide (用戶手冊)中的 Printing Basics (基本列印)章節。
- ∞ ●자세한 내용을 보려면 용지 정보(Paper Tips) 페이지를 인쇄합니다.
  - User Guide의 Printing Basics 장을 확인합니다.

#### n. in. in.

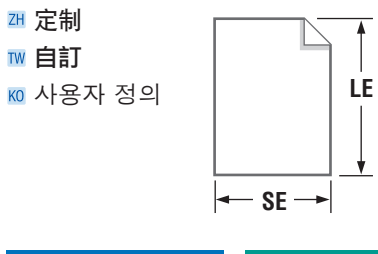

| Tray 1 (MPT)                          | Tray 2, 3, 4, 5                         |  |
|---------------------------------------|-----------------------------------------|--|
| <b>SE</b> 89–297 mm<br>(3.5–11.7 in.) | <b>SE</b> 140–297 mm (5.5–11.7 in.)     |  |
| LE98–432 mm<br>(3.87–17.0 in.)        | <b>LE</b> 182–432 mm<br>(7.16–17.0 in.) |  |

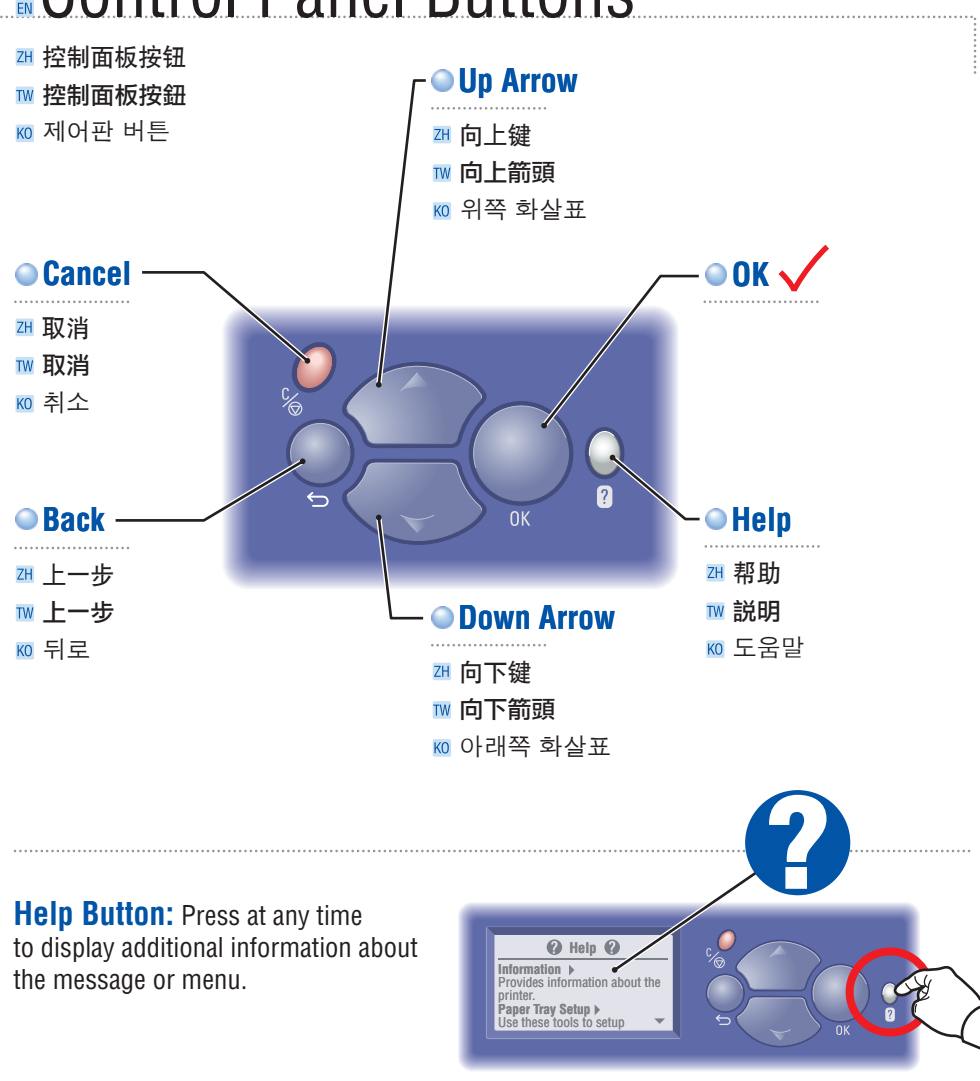

### **Control Panel Buttons**

### 简体中文 (ZH)

帮助按钮: 随时按此按钮可显示关于信息 或菜单的额外信息。 도움말 버튼: 메시지 또는 메뉴에 대한 추가 정보를 볼 때 누릅니다.

한글 (KO)

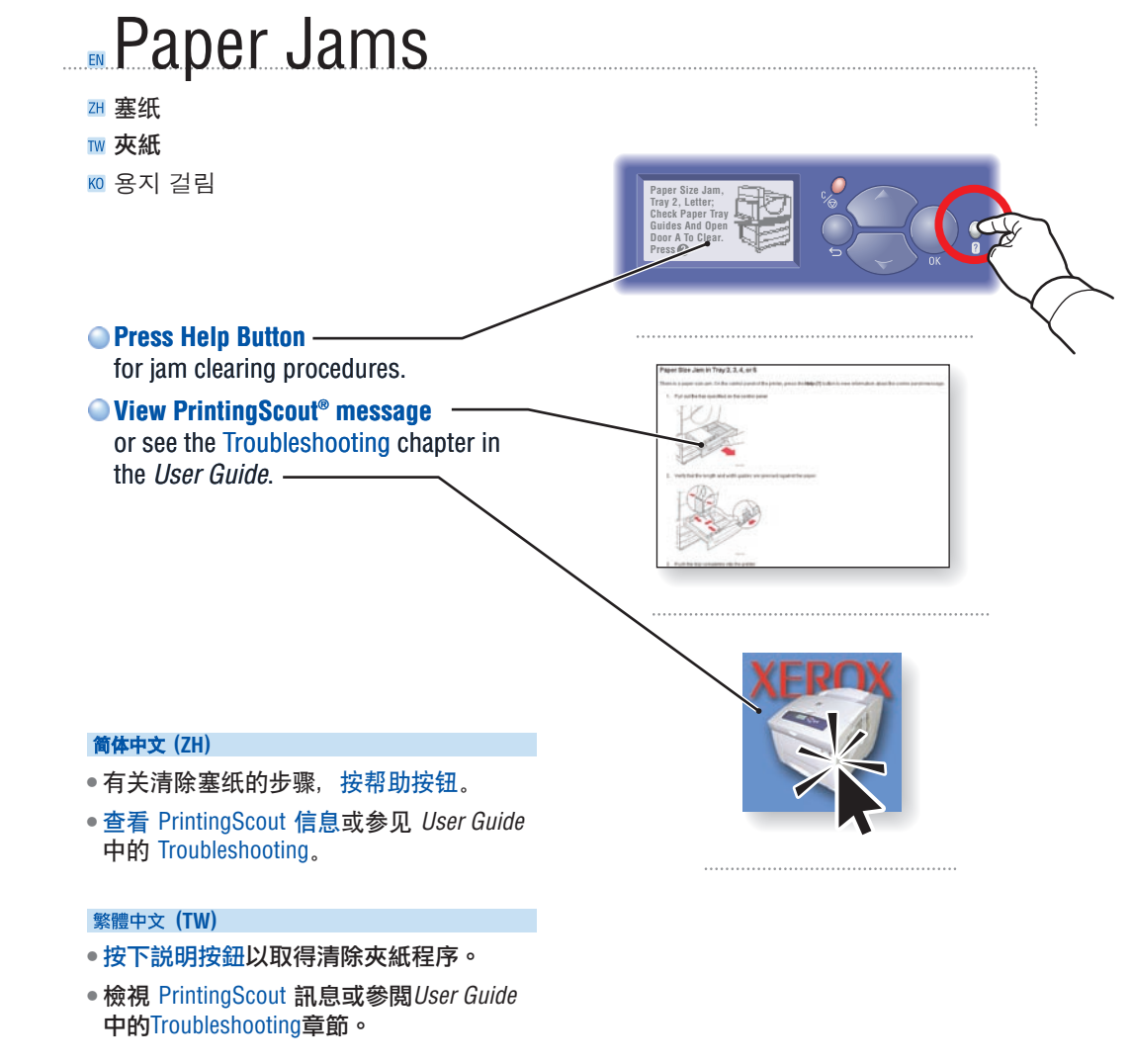

#### 한글 (KO)

- 걸린 용지를 제거하는 절차를 보려면 도움말 버튼을 누르십시오.
- PrintingScout 메시지를 보거나 User Guide 의 Troubleshooting 장을 확인합니다.

### 繁體中文 (TW)

<del>説明按鈕</del>:隨時可按此按鈕顯示關於訊息或 選單額外的資訊。

### Printer Tour

### 🗷 打印机浏览

### ™ 印表機導覽

🔟 프린터 둘러보기

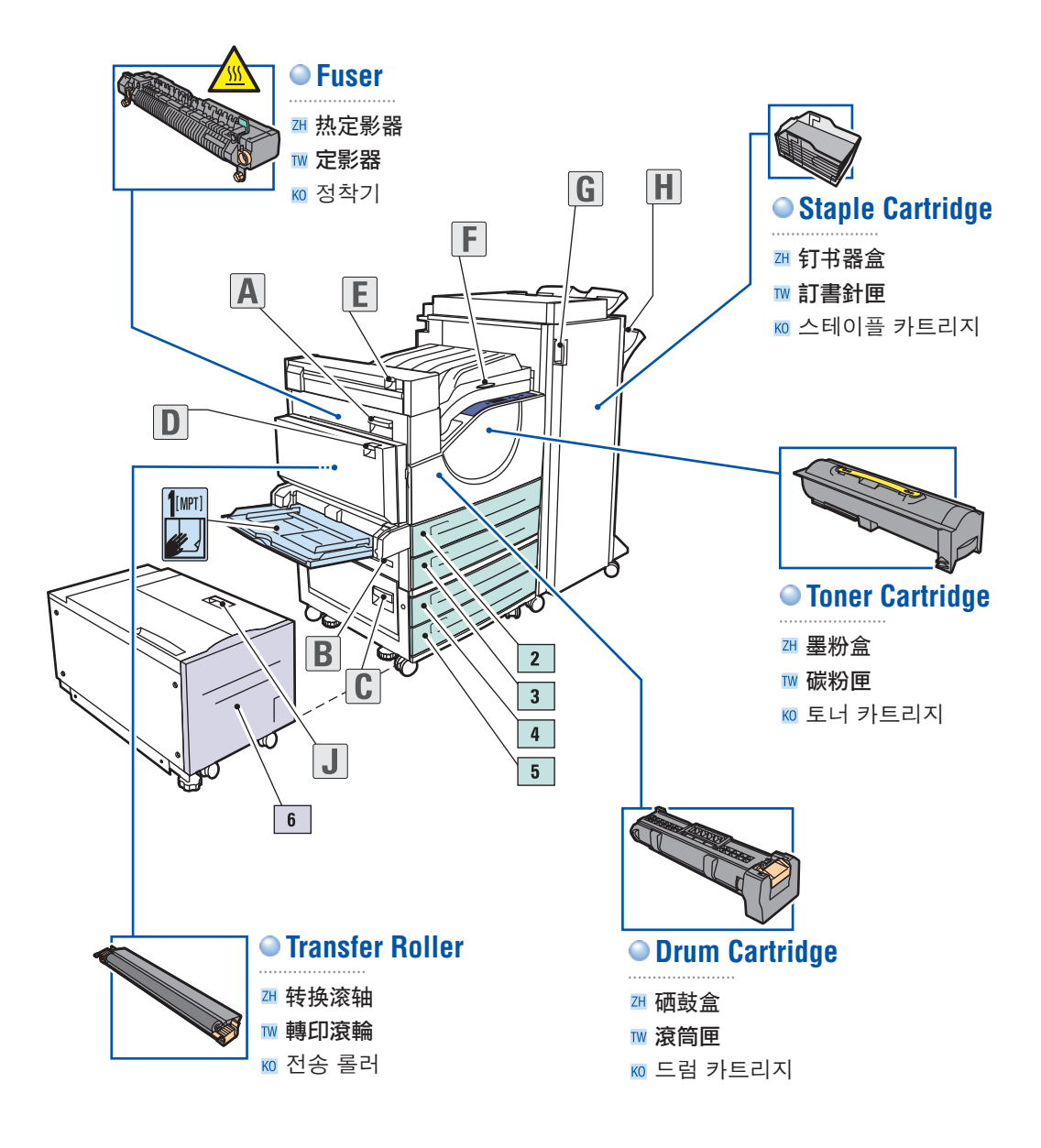

### Supplies Info

- 四 消耗品信息
- ™ 耗材資訊
- 🔟 소모품 정보

| Ready To Print                                                  |                                                              |  |  |
|-----------------------------------------------------------------|--------------------------------------------------------------|--|--|
| Press ♥ for neip<br>Information ▶<br>四 信息 ▶<br>Ⅲ 資訊 ▶<br>Ⅲ 정보 ▶ | Information                                                  |  |  |
|                                                                 | Supplies Info ▶<br>☞ 消耗品信息▶<br>☞ <b>耗材資訊</b> ▶<br>☞ 소모품 정보 ▶ |  |  |

### For Supplies Information:

- See the Supplies Info menu and print the Supplies Usage page.
- See the Supplies tab in the Xerox Support Centre, contact your local reseller, or visit the Xerox Supplies website.

### 简体中文 (ZH)

### 关于消耗品信息

- 请参照消耗品信息菜单并打印消耗品使用 (Supplies Usage)页.
- 请参照 Xerox 支持中心的消耗品标签, 联 系您当地的经销商, 或访问 Xerox 消耗品 网站。

### 繁體中文 (TW)

### 關於耗材資訊

- 請參閱耗材資訊功能表,並列印耗材用量 (Supplies Usage)頁。
- 請參閱 Xerox 支援中心的耗材標籤、聯絡 您當地的經銷商,或瀏覽原廠耗材網站。

### 한글 (KO)

eady To Print ress ② for hel /alk-Up Feature

er Trav Setur

### 소모품 정보

• 소모품 정보 메뉴를 확인하고 소모품 사용(Supplies Usage) 페이지를 인쇄합니다.

www.xerox.com/office/5550supplies

• Xerox 지원 센터의 소모품 탭을 확인하거나, 해당 대리점에 문의하거나 또는 Xerox 소모품 웹 사이트를 방문하십시오.

### **Xerox Support Centre**

Xerox 支持中心
Xerox 支援中心
Xerox 지원 센터

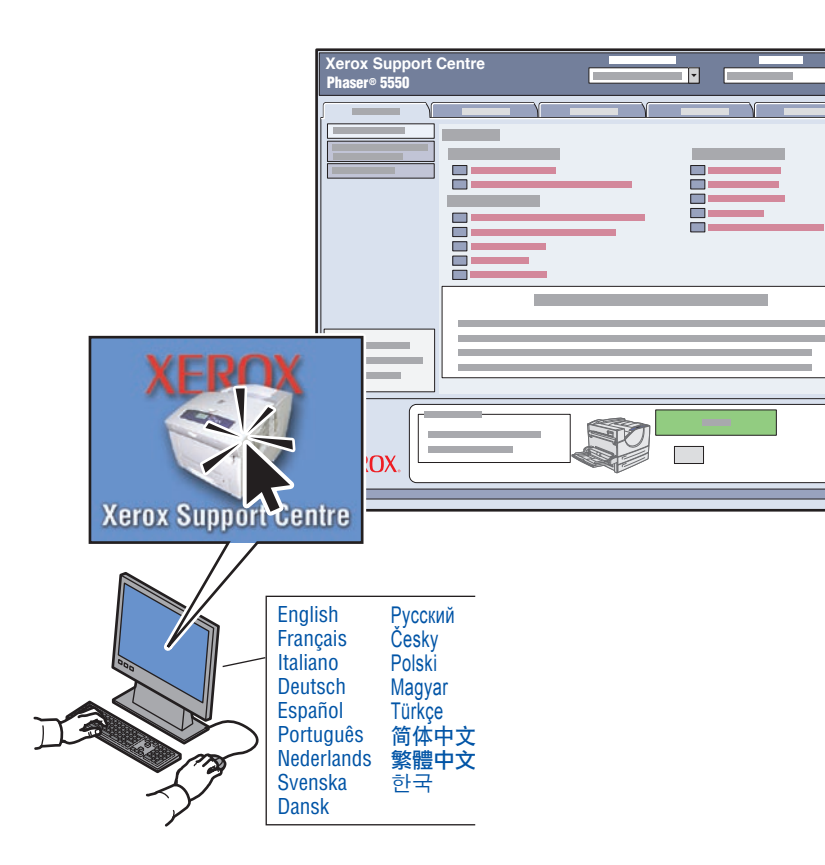

**Utility** installs with the printer driver, or go to www.xerox.com/office/5550support. Double-click the icon on the Windows desktop or Mac OS X dock.

- User manuals and video tutorials
- Troubleshooting
- Printer and supplies status
- User safety
- Material Safety Data Sheets

#### 简体中文 (ZH)

实用程序会和打印机驱动程序一同安装, 或进入www.xerox.com/office/5550support。 双击 Windows 桌面图标或 Mac OS X dock。

- 用户手册和视频教程
- •故障排除
- •打印机及消耗品状态
- 用户安全
- •材料安全数据单

#### 繁體中文 (TW)

公用程式會和印表機驅動程式一起安裝,或 者請前往www.xerox.com/office/5550support。 按兩下 Windows 桌面上的圖示或 Mac OS X dock。

- 使用者手冊和教學影片
- •故障排除
- 印表機和耗材狀態
- 使用者安全
- 材料安全規格書

#### 한글 (KO)

유틸리티는 프린터 드라이버와 함께 설치됩니다. 또는 www.xerox.com/office/ 5550support에서 다운로드하여 설치할 수도 있습니다. Windows 바탕 화면 또는 Mac OS X 도크에서 아이콘을 두 번 누릅니다.

- •사용자 설명서 및 동영상 자습서
- ●문제 해결
- ●프린터 및 소모품 상태
- •사용자 안전
- •물질 안전 보건 자료(MSDS)